|                                           | Ingrese a lapagina web                                                                                                    |                    |
|-------------------------------------------|----------------------------------------------------------------------------------------------------|--------------------|
| U uAttend: Login                          | and the second second se |                    |
| ← → C A https://v2.trackmytime.com/r      | rmcsda                                                                                                    | ۳ 😭 🔳              |
| 🚻 Apps 🗜 Pandora Care Liste 🔣 Gmail 🖳 AAt | SLout 🚽 Google News 🧧 eAdventist 🥠 AASL.net (TEST) 🗋 GCAS Portal 💋 uAttend: Login 💋 W                                                                                                    | eather   Channel 2 |
|                                           | UAttend<br>Employee Management System                                                                                                    |                    |
| /                                         | rmcsda-96916<br>Username                                                                                                    |                    |
|                                           | Password                                                                                                    |                    |
|                                           | Forgot your Username or Password? Click Here                                                                                                    |                    |
|                                           | 🕁 SIGN UP 🔎 FIND MY LOGIN PAGE                                                                                                    |                    |
|                                           |                                                                                                    |                    |
|                                           |                                                                                                    |                    |

Esta sera su pagina principal

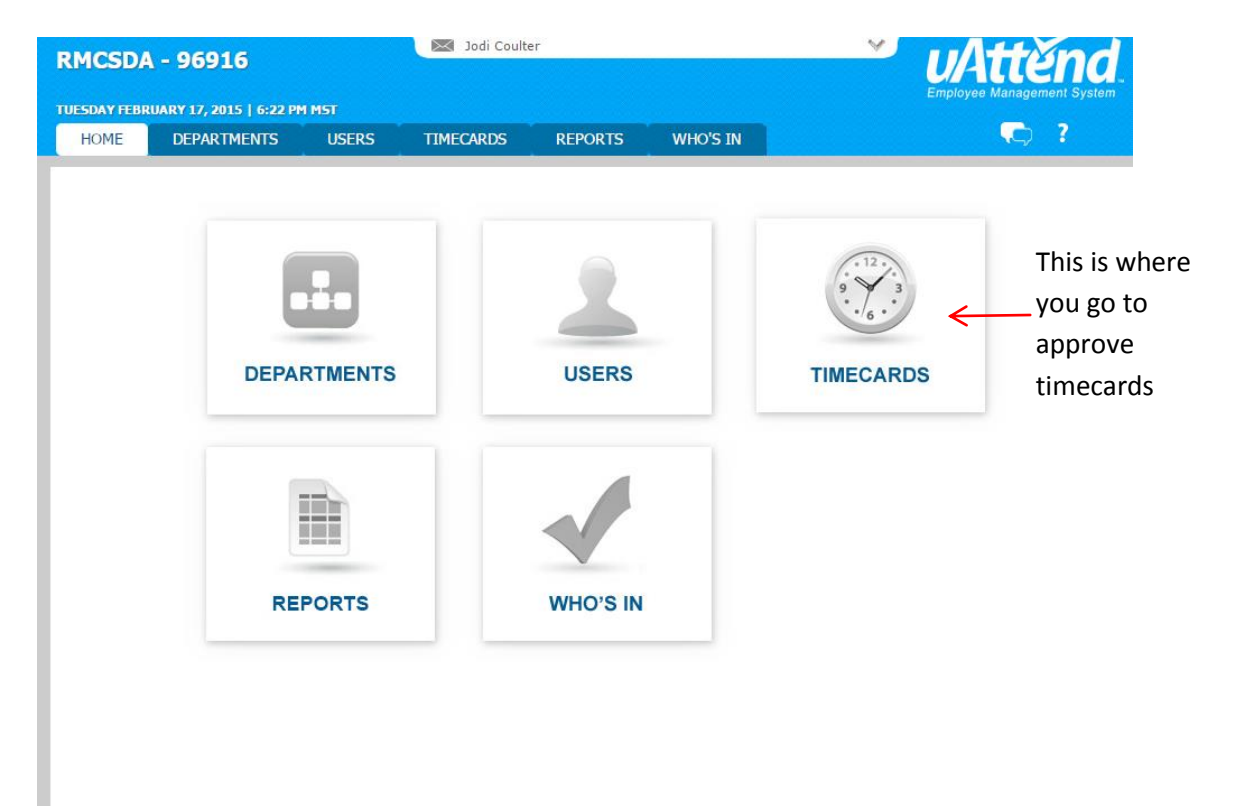

Sólo se puede aprobar tarjetas de tiempo para los empleados que ya han aprobado su tiempo . Puede aprobar tarjetas de tiempo haciendo clic en la casilla de verificación y luego haga clic en el botón amarillo tarjetas de tiempo APROBAR SELECCIONADO "approved selected timecards"

| R | MCSDA      | - 96916<br>ARY 17, 2015   6:24 PM | 1 M5T       | Jodi Coult                  | er          |              | ~         | U/A<br>Employee | Managem  | nent System |
|---|------------|-----------------------------------|-------------|-----------------------------|-------------|--------------|-----------|-----------------|----------|-------------|
|   | HOME       | DEPARTMENTS                       | USERS       | TIMECARDS                   | REPORTS     | WHO'S IN     |           |                 |          | ?           |
|   | PAY PERIOD | 0 < 01/20/15 - 02/                | 19/15 🔪     | APPROVE                     |             |              |           |                 |          |             |
|   | DEPT       | NAME                              | EM          | PLOYEE APPROV               | AL SUPE     | RVISOR APPRO | VAL 🔳 SEL | ECT ALL         |          | SEARCH      |
| 1 | 3999T      | Jodi Coulter- 4897                | App<br>on 3 | roved<br>2/17/15 at 6:04 PM | MST Pending | )            | • •       | •               | _        |             |
| 2 | 3999T      | Donna M Joiner- 10                | 74 Pen      | ding                        | Pending     | )            |           |                 |          |             |
| 3 | 3999T      | Thirza M Powell- 47               | 92 Pen      | ding                        | Pending     | )            |           |                 |          |             |
| 4 | 3999T      | Walt Sparks- 126                  | Pen         | ding                        | Pending     | )            |           |                 |          |             |
|   |            |                                   |             |                             |             |              |           | APPROVE         | SELECTED | TIMECARDS   |

Si usted desea revisar tarjeta de tiempo de un empleado antes de aprobarla, haga clic en su nombre para ver la tarjeta de tiempo . Es posible que tenga que hacer clic en los botones < > para ver el período de pago correcto

|               |                         |              | ue p                        | Jayo conec |          |     | _     |            |        |           |
|---------------|-------------------------|--------------|-----------------------------|------------|----------|-----|-------|------------|--------|-----------|
| RMCSDA        | - 96916                 |              | Jodi Coulter                | r          |          |     | ~     |            |        | nd.       |
| TUESDAY FEBRU | JARY 17, 2015   6:24 PM | I MST        |                             |            |          |     |       |            |        |           |
| HOME          | DEPARTMENTS             | USERS        | TIMECARDS                   | REPORTS    | WHO'S IN |     |       |            | , C,   | ?         |
| PAY PERIO     | D < 01/20/15 - 02/      | 19/15 🔪      | APPROVE                     |            |          |     |       |            |        |           |
| DEPT          | NAME                    | EMP          | LOYEE APPROVA               | L SUPER    |          | VAL | SELEC | T ALL      |        | SEARCH    |
| 1 3999T       | Jodi Coulter 4897       | Appr<br>of 2 | oved<br>/17/15 at 6:04 PM M | Pending    |          |     |       |            |        |           |
| 2 3999T       | Donna M Joiner- 10      | 74 Pend      | ing                         | Pending    |          |     |       |            |        |           |
| 3 3999T       | Thirza M Powell- 479    | 92 Pend      | g                           | Pending    |          |     |       |            |        |           |
| 4 3999T       | Walt Sparks- 126        | Pend         | ing                         | Pending    |          |     |       |            |        |           |
|               |                         |              | $\mathbf{X}$                |            |          |     |       | APPROVE SE | LECTED | TIMECARDS |
|               |                         |              | $\sim$                      |            |          |     |       |            |        |           |
| /             |                         |              | N                           |            |          |     |       |            |        |           |
| To vi         | iew                     |              | To change                   | рау        |          |     |       |            |        |           |
| time          | card                    |              | periods.                    |            |          |     |       |            |        |           |

Para ver lo que señala el empleado puede haber incluido en su tarjeta de tiempo , haga clic en VER NOTAS SHOW NOTES en la columna de la derecha .

| RI | MCSD     | <b>A - 9</b> | <b>6916</b> | 6:37 PM | MST         | Ibol 💌     | Coulter |          |              |     | ¥   | U,<br>Emple | ATTR<br>oyee Manage | ment System   |
|----|----------|--------------|-------------|---------|-------------|------------|---------|----------|--------------|-----|-----|-------------|---------------------|---------------|
|    | HOME     | DE           | PARTMEN     | NTS     | USERS       | TIMECARD   | S RE    | PORTS    | WHO'S IN     |     |     |             |                     |               |
|    | TIMECAI  | RDS 🔇        | 1 of 4 >    | JOL     | DI COULTER- | 4897   PAY | PERIOD  | 01/20/15 | - 02/19/15 > |     |     |             |                     | $\frown$      |
|    | DATE     | D            | ЕРТ         | IN      | ou          | T REC      | GT1     | OT2      | VAC          | HOL | SIC | отн         | TOTAL               | SHOW<br>NOTES |
| Tu | e 01/20  | /15          |             |         |             |            |         |          |              |     |     |             |                     |               |
| We | d 01/21  | /15          |             |         |             |            |         |          |              |     |     |             |                     | 7             |
| Th | u 01/22  | /15          |             |         |             |            |         |          |              |     |     |             |                     |               |
| F  | ri 01/23 | /15          |             |         |             |            |         |          |              |     |     |             | /                   |               |
| Sa | t 01/24  | /15          |             |         |             |            |         |          |              |     |     |             |                     |               |

Aprobar la tarjeta de tiempo después de ver que , desplácese hasta la parte inferior y haga clic en Aprobar Timecard APPROVE TIMECARD. También puede hacer clic en Imprimir PRINT para imprimir una copia de la tarjeta de tiempo para sus archivos.

| 11011 | 02/10/10 |             |                |                |            |     |     |              |             |         |        |             |          | 1.1.1 |
|-------|----------|-------------|----------------|----------------|------------|-----|-----|--------------|-------------|---------|--------|-------------|----------|-------|
| Tue   | 02/17/15 | 3999T       | 04:24 PM       | 05:15 PM       | .85        |     |     |              |             |         |        | .85         | EDIT [x] | [+]   |
| Wed   | 02/18/15 |             |                |                |            |     |     |              |             |         |        |             |          | [+]   |
| Thu   | 02/19/15 |             |                |                |            |     |     |              |             |         |        |             |          | [+]   |
|       |          |             |                |                |            |     |     | Hours Worked | Week 1:     | Week 2: | Week 3 | :   Week 4: | Week 5   | : .85 |
| _     |          |             |                |                |            |     |     |              |             |         |        |             |          |       |
|       |          |             |                |                | REG        | OT1 | OT2 | VAC          | HOL         | SIC     | отн    | TOTAL       |          |       |
|       |          |             |                | Total Hours    | .85        |     |     |              |             |         |        | .85         |          |       |
|       |          |             |                |                |            |     |     |              |             |         |        |             |          |       |
| DE    | PT       | DEP         | ARTMENT TR     | ANSFER         | тот        | AL  | PA  | Y CODE       | ACCRU       | ED      | USED   | )           | AVAIL    |       |
|       |          |             |                |                |            |     |     |              |             |         |        |             |          |       |
|       |          |             |                |                |            |     |     |              |             |         |        |             |          |       |
|       | APPRO    | VED on 2    | 2/17/15 @ 6:04 | PM MST by Jo   | di Coulter | r-  |     |              |             |         |        |             |          |       |
| 4897  | 1        |             |                |                |            |     |     |              |             |         |        |             |          |       |
|       |          |             |                |                |            |     |     |              |             |         |        |             |          |       |
|       | This tim | necard is i | not vet approv | ved by the Sup | ervisor.   |     |     | APP          | ROVE TIMECA | ARD PR  | NT EMA | IL DOWNLO   | DAD EXP  | ORT   |
|       | /        |             |                |                |            |     |     |              |             |         | N      | R           | ECALCULA | TE    |
|       |          |             |                |                |            |     |     |              |             |         |        |             |          |       |
|       |          |             |                |                |            |     |     |              |             |         | 1      |             |          |       |
|       |          |             |                |                |            |     |     |              |             |         | 1      |             |          |       |
|       |          |             |                |                |            |     |     |              |             |         |        |             |          |       |

Si necesita hacer una cambio depsues de hacer aprobado haga un click UNAPPROVE TIMECARD.

|                  | 02/10/15                                              |          |               |                 |            |        |     |              |            |           |            |         |          |
|------------------|-------------------------------------------------------|----------|---------------|-----------------|------------|--------|-----|--------------|------------|-----------|------------|---------|----------|
| Tue              | 02/17/15                                              | 3999T    | 04:24 PM      | 05:15 PM        | .85        |        |     |              |            |           |            | .85     |          |
| Ned              | 02/18/15                                              |          |               |                 |            |        |     |              |            |           |            |         |          |
| Thu              | 02/19/15                                              |          |               |                 |            |        |     |              |            |           |            |         |          |
|                  |                                                       |          |               |                 |            |        |     | Hours Worked | Week 1:    | Week 2:   | Week 3:    | Week 4: | Week     |
| _                |                                                       |          |               |                 |            |        |     |              |            |           |            |         |          |
|                  |                                                       |          |               |                 | REG        | OT1    | OT2 | VAC          | HOL        | SIC       | ОТН        | TOTAL   |          |
|                  |                                                       |          |               | Total Hours     | .85        |        |     |              |            |           |            | .85     |          |
|                  | APPRO                                                 | VED on 2 | /17/15 @ 6:04 | 4 PM MST by Jo  | di Coulter | r-4897 |     |              | 1          |           |            |         |          |
|                  |                                                       |          |               |                 |            |        |     |              |            |           |            |         |          |
|                  | APPROVED on 2/17/15 @ 6:37 PM MST by jodic supervisor |          |               |                 |            |        |     |              |            |           |            |         |          |
| $\checkmark$     | APPRO                                                 | VED on 2 | /17/15 @ 6:37 | 7 PM MST by joo | dic superv | isor   |     | UNAPPR       | OVE TIMECA | RD PRI    | T EMAIL    |         | AD EX    |
| <b>V</b><br>Supe | APPRO                                                 | VED on 2 | /17/15 @ 6:37 | 7 PM MST by joo | dic superv | visor  |     | UNAPPR       | OVE TIMECA | rd   Prii | NT   EMAIL | DOWNLC  | AD   EXF |

Para salir , ir a la parte superior de la pantalla y haga clic en la flecha hacia abajo junto a su nombre . Será desplegable para mostrar la opción Salir .